## CHECKING THE STATUS OF A CONCUR EXPENSE REPORT

|                                 |              |                            | 1         |                              |        |  |  |
|---------------------------------|--------------|----------------------------|-----------|------------------------------|--------|--|--|
|                                 | quests Trave | Expense                    | Approvals | App Center                   | Help - |  |  |
|                                 |              |                            |           |                              |        |  |  |
| Manage Expenses View            | Transactions |                            | -         |                              |        |  |  |
| Manage Exper                    | ises         |                            |           |                              |        |  |  |
| ACTIVE REPORTS Report Library - |              |                            |           |                              |        |  |  |
|                                 |              | NOT SUBMITTED              | 1         | NOT SUBMITTED                |        |  |  |
|                                 |              | Sept 2018 #3<br>09/28/2018 | 948       | Oct 2018 #1234<br>09/26/2018 |        |  |  |
| Create New Rep                  | ort          | \$252.27                   |           | \$159.84                     |        |  |  |

From the Concur Home Screen, click on the **Expense** Tab at the top.

Click on **Report Library** and double click on the report you need to check on.

| Se   | pt 201                          | 8 #3948                                                           |                                                                                                    |                  |  |
|------|---------------------------------|-------------------------------------------------------------------|----------------------------------------------------------------------------------------------------|------------------|--|
| (+ N | ew Expense                      | + Quick Expenses Import Expense                                   | Details • Receipts • Print / Email •                                                                          | _                |  |
| Expe | nses<br>Date ▼<br>g New Expense | Expense Type                                                      | Report<br>Report Header<br>Totals                                                                             |                  |  |
| □ >  | 07/29/2018                      | 4010 Supplies - Office General<br>SUMMUS INDUSTRIES, INC, Sugar L | Audit Trail Approval Flow                                                                                     |                  |  |
|      | 07/27/2018                      | 4010 Supplies - Office General<br>SUMMUS INDUSTRIES, INC, Sugar L | Comments<br>Allocations                                                                                       | y<br>s           |  |
|      | 07/27/2018                      | 4010 Supplies - Office General<br>SUMMUS INDUSTRIES, INC, Sugar L | Allocations<br>Travel Allowances<br>New Itinerary<br>Available Itineraries<br>Reimbursable Allowances Summary | s<br>e<br>c<br>s |  |
|      |                                 |                                                                   | 4012 Suppl                                                                                                    | ies              |  |

Click on **Details** and select **Approval Flow**. This will show if your report is in Pending status or Approved.